How to setup IPTV on DSL-2544N modem router

This document details how to setup your modem router for IPTV.

Please note: Accessing your modem's configuration pages does not require Internet connection as these pages are stored inside your modem. Your computer just needs to be connected to the modem.

1. Open your Internet browser e.g. Internet Explorer, Firefox, Chrome, Safari, etc. and enter the IP address of your D-Link modem in the **address bar**: http://192.168.1.1

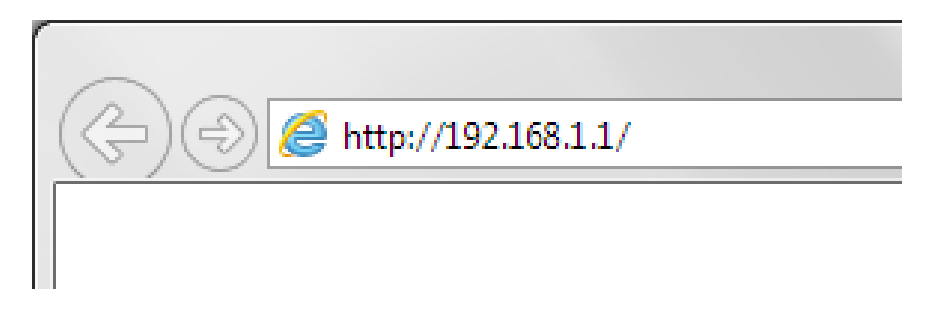

When prompted type in the Username and Password then click on the "Log In" button.
 If you have not changed the password for the modem administration, the factory settings are:

Username: admin

Password: admin

| Product Page: DSL-2544N                 | Firmware Version: AU_1.10 |
|-----------------------------------------|---------------------------|
| D-Link                                  |                           |
| LOGIN                                   |                           |
| Welcome to DSL-2544N Web Management.    |                           |
| Username : admin <b>v</b><br>Password : |                           |
| (                                       | Login                     |
|                                         |                           |
| BROADBAND                               |                           |

If you cannot recall the password you assigned to your modem you will need to reset the modem to factory defaults by pressing the reset button for 10 seconds. Please note that this will revert all the settings in the modem to factory settings and you will have to reconfigure it with your Internet settings and Wireless security. Make sure you have your Internet account details (given by your Internet Provider) handy. 3. Click on SETUP > Internet Setup. In the DSL Setup section click on the 'Add' button:

| Product Page: DSL-254 | 4N                                                |                                                |                      |                                | Firmware Version: AU_1.10                                                  |
|-----------------------|---------------------------------------------------|------------------------------------------------|----------------------|--------------------------------|----------------------------------------------------------------------------|
| D-Linl                | ¢                                                 |                                                |                      |                                |                                                                            |
| DSL-2544N             | SETUP                                             | ADVANCED                                       | MAINTENANCE          | STATUS                         | HELP                                                                       |
| Wizard                | INTERNET SETUP                                    |                                                |                      |                                | Helpful Hints                                                              |
| 2.4G Wireless         | Choose "Add", "Edit", or "E                       | elete" to configure WAN in<br><b>/ Mode : </b> | terfaces.<br>nual    |                                | Choose "Add", Edit", or<br>"Delete" button to configure<br>WAN interfaces. |
| 5G Wireless           | LAN Port 4 Op                                     | eration : 💿 LAN Port 🔾                         | WAN Port (NBN/UFB Mo | de)                            | You can manually choose one<br>WAN Connection to be                        |
| Local Network         |                                                   | Apply                                          | Cancel               |                                | When the Protocol of WAN                                                   |
| Time and Date         |                                                   |                                                |                      |                                | Connection is PPPOA or<br>PPPOE and Dial-up mode is                        |
| Logout                | DSL SETUP                                         |                                                |                      |                                | Manual, you can manually<br>Connect or Disconnect this<br>WAN Connection   |
|                       | VPI/VCI VLAN ID                                   | ENCAP Service Name                             | Protocol State Statu | s Default 3G/4G Act<br>Gateway | tion                                                                       |
|                       | 8/35 0                                            | LLC DSL_PPPoE_0_01                             | PPPoE 1 💊            | • 1                            | •                                                                          |
|                       |                                                   | Add Edi                                        | t Delete             |                                |                                                                            |
|                       | 3G/4G WAN SETUP                                   |                                                |                      |                                |                                                                            |
|                       | You can configure 3G/4G L<br>via 3G/4G USB Modem. | et                                             |                      |                                |                                                                            |
|                       |                                                   | 3G/4G W                                        | AN Setup             |                                |                                                                            |
| BROADBAND             |                                                   |                                                |                      |                                |                                                                            |

4. For the ATM PVC Configuration select the following:

WAN Mode: DSL Protocol: Bridging Enable Service box: ticked. VPI: 0 VCI: 35 (VPI and VCI values depend on your Internet Provider settings).

After that click on the Apply button.

| Product Page: DSL-254 | 14N                          |                             |                       |         | Firmware Version: AU_1.10                                                           |
|-----------------------|------------------------------|-----------------------------|-----------------------|---------|-------------------------------------------------------------------------------------|
| D-Lin                 | k                            |                             |                       |         |                                                                                     |
|                       |                              |                             |                       |         |                                                                                     |
| DSL-2544N             | SETUP                        | ADVANCED                    | MAINTENANCE           | STATUS  | HELP                                                                                |
| Wizard                | INTERNET SETUP               |                             |                       |         | Helpful Hints                                                                       |
| Internet Setup        | This screen allows you to co | onfigure an WAN connection. |                       |         | When configuring the router<br>to access the Internet, be                           |
| 2.4G Wireless         | BACTE CONFICURATION          |                             |                       |         | sure to choose the correct<br>Connection Type from the<br>list below.               |
| SG WIREless           | BASIC CONFIGURATION          | Country : (Click to Select  |                       |         | Please take care when                                                               |
| IPv6 Network          | WA                           | W Mode: DSL                 | •                     |         | entering your username<br>and password as these are<br>case sensitive. The majority |
| Time and Date         | F                            | Protocol : Bridging         | •                     |         | of connection issues are<br>caused by incorrect                                     |
| Logout                | Enable                       | Service : 🗹                 |                       |         | username or password<br>combinations.                                               |
|                       | Servic<br>802.10             | VIANTD: 0                   | 3 (0 = disable 1 - 40 | 104)    | More                                                                                |
|                       |                              | Priority: 0                 | (0 - 7)               | (1-5-1) |                                                                                     |
|                       | WAN Servi                    | ce Type : Internet          | •                     |         |                                                                                     |
|                       | IP F                         | Protocol : IPv4 🔻           |                       |         |                                                                                     |
|                       | ATM CONFIGURATION            |                             |                       | _       |                                                                                     |
|                       |                              | <b>VPI:</b> 0               | (0-255)               |         |                                                                                     |
|                       |                              | VCI: 35                     | (32-65535)            |         |                                                                                     |
|                       | Encapsulatio                 | on Mode : LLC V             | _                     |         |                                                                                     |
|                       | Peak C                       | ell Rate: 0                 | (cells/s)             |         |                                                                                     |
|                       | Sustainable C                | ell Rate : 0                | (cells/s)             |         |                                                                                     |
|                       | Maximum Bu                   | irst Size : 0               | (cells)               |         |                                                                                     |
|                       |                              |                             | Cancel                |         |                                                                                     |
|                       |                              |                             |                       |         |                                                                                     |
| BROADBAND             |                              |                             |                       |         |                                                                                     |

5. Your DSL SETUP configuration should now have two entries.

| Product Page: DSL-2544 | ŧN                                                                                                    |                        |                       |                     |                    |                 |         |         |                    |       |        | Firmware Version: AU_1.10                                                      |
|------------------------|----------------------------------------------------------------------------------------------------|------------------------|-----------------------|---------------------|--------------------|-----------------|---------|---------|--------------------|-------|--------|--------------------------------------------------------------------------------|
| D-Linl                 | K                                                                                                    |                        |                       |                     |                    |                 |         |         |                    |       |        |                                                                                |
| DSL-2544N              |                                                                                                    | SETUP                  |                       |                     | ADVANCED           | МА              | JNTEN/  | WCE     |                    | STAT  | US     | HELP                                                                           |
| Wizard                 | INTER                                                                                                    | INET SETU              | P                     |                     |                    |                 |         |         |                    |       |        | Helpful Hints                                                                  |
| 2.4G Wireless          | Choos                                                                                                    | e "Add", "E<br>Default | dit", or "D<br>GateWa | elete" to<br>y Mode | configure WAN inte | rfaces.<br>nual |         |         |                    |       |        | Choose "Add", "Edit", or<br>"Delete" button to configure<br>WAN interfaces.    |
| 5G Wireless            |                                                                                                    | LAN                    | Port 4 Op             | eration             | :   E LAN Port     | WAN Port (      | (NBN/UF | B Mode) |                    |       |        | You can manually choose<br>one WAN Connection to be                            |
| Local Network          |                                                                                                    |                        |                       |                     | Apply              | Cancel          |         |         |                    |       |        | Default Gateway.                                                               |
| IPv6 Network           |                                                                                                    |                        |                       |                     |                    |                 |         |         |                    |       |        | When the Protocol of WAN<br>Connection is PPPOA or<br>PPPOE and Diabus mode in |
| Time and Date          | DSL S                                                                                                    | etup                   |                       |                     |                    |                 |         |         |                    |       |        | Manual, you can manually<br>Connect or Disconnect this                         |
| Logout                 |                                                                                                    | VPI/VCI                | VLAN ID               | ENCAP               | Service Name       | Protocol        | State   | Status  | Default<br>Gateway | 3G/4G | Action | WAN Connection .                                                               |
|                        | 0                                                                                                    | 8/35                   | 0                     | LLC                 | DSL_PPPoE_0_01     | PPPoE           | 1       | S       | ۲                  | 1     | 1.1    |                                                                                |
|                        | 0                                                                                                    | 0/35                   | 0                     | LLC                 | DSL_Bridging_0_3   | Bridge          | 1       | S       |                    | 1     | •      |                                                                                |
|                        |                                                                                                    |                        |                       |                     | Add Ed             | it Delet        | Ð       |         |                    |       |        | ,<br>                                                                          |
|                        | 3G/40                                                                                                    | G WAN SE               | TUP                   |                     |                    |                 |         |         |                    |       |        |                                                                                |
|                        | You can configure 3G/4G USB Modem via USB port. And you device would be able to connect to Internet via<br>3G/4G USB Modem. |                        |                       |                     |                    |                 |         |         |                    |       |        |                                                                                |
|                        |                                                                                                    |                        |                       |                     | 3G/4G W            | AN Setup        | ]       |         |                    |       |        |                                                                                |
| BROADBAND              |                                                                                                    |                        |                       |                     |                    |                 |         |         |                    |       |        |                                                                                |

6. Click on ADVANCED > Network Tools and click on the "IGMP Snooping" button:

| Product Page: DSL-254                                                                                                    | 4N                                                                                                    |                                                                                          |                                                                                        |                                    | Firmware Version: AU_1.10                                                                                                    |
|----------------------------------------------------------------------------------------------------|----------------------------------------------------------------------------------------------------|------------------------------------------------------------------------------------------|----------------------------------------------------------------------------------------|------------------------------------|----------------------------------------------------------------------------------------------------|
| <b>D-Lin</b>                                                                                                    | ĸ                                                                                                    |                                                                                          |                                                                                        |                                    |                                                                                                    |
| DSL-2544H                                                                                                    | SETUP                                                                                                    | ADVANCED                                                                                 | MAINTENANCE                                                                            | STATUS                             | HELP                                                                                                    |
| 2.4G Advanced<br>Wireless<br>SG Advanced<br>Wireless<br>ALG<br>Port Forwarding<br>DMZ<br>SAMBA<br>3G/4G WAN<br>Configuration | NETWORK TOOLS POR<br>Port Mapping supports mult<br>network.<br>NETWORK TOOLS IGM<br>Transmission of identical co | TT MAPPING<br>tiple port to PVC and brid<br>Po<br>IP PROXY<br>Intent, such as multimedia | ging groups. Each group will perfo<br>rt Mapping<br>a, from a source to a number of re | rm as an independent<br>ecipients. | Helpful Hints<br>In this screen , you can<br>Choose "Port Mapping",<br>"IGMP PROXY", "IGMP<br>SNOOPING", "Static<br>IGMP", "NLD<br>Configuration", "Queue<br>Config", "Quality of<br>Service", "UPAP, "ADSL",<br>"SNMP",or "TR-069"<br>button to Enter the<br>configuration |
| Parental Control<br>Filtering Options<br>QoS<br>SPI/DoS Protection<br>DNS<br>Dynamic DNS                                     | NETWORK TOOLS IGM<br>Transmission of identical co                                                                |                                                                                          |                                                                                        |                                    |                                                                                                    |
| Storage Service Network Tools Routing IP Tunnel                                                                              | NETWORK TOOLS MLD<br>Transmission of identical co                                                                | O CONFIGURATION                                                                          | a, from a source to a number of re<br>Configuration                                    | ecipients.                         |                                                                                                    |
| Logout                                                                                                    | NETWORK TOOLS UPN<br>Allows you to enable or dis                                                                 | IP<br>able UPnP.                                                                         | Upnp                                                                                   |                                    |                                                                                                    |

7. Tick the Enabled box and click on the Apply button:

| DSL-25481                 | SETUP                        | ADVANCED                        | MAINTENANCE                   | STATUS  | HELP                                                                                   |
|---------------------------|------------------------------|---------------------------------|-------------------------------|---------|----------------------------------------------------------------------------------------|
| 2.4G Advanced<br>Wireless | IGMP                         |                                 |                               |         | Helpful Hints                                                                          |
| SG Advanced<br>Wireless   | Transmission of identical co | ntent, such as multimedia, from | a source to a number of recip | xients. | enabled, the device (L2<br>switch) can make intelligent<br>multicast forwarding (only) |
| ALG                       | IGMP SETUP                   |                                 |                               |         | toward those hosts, i.e.<br>IPSTBs etc., which request                                 |
| Port Forwarding           |                              | Enabled : 🗷                     |                               |         | to join (as members of) a<br>specific multicast group, i.e.                            |
| DMZ                       |                              |                                 |                               |         | an IPTV channel etc., within<br>the broadcast domain (same                             |
| SAMBA                     |                              | Apply                           | Cincel                        |         | PVC/VLAN). As a result, it<br>significantly reduces traffic                            |
| 3G/4G WAN                 |                              |                                 |                               |         | flooding upon interfaces<br>which are not registered as                                |

To view the IPTV broadcast go to your provider's IPTV page. E.g. for TPG the IPTV Page is <u>http://www.tpg.com.au/iptv</u> Log into IPTV page with your provider login details.

| · · · · · · · · · · · · · · · · · · · | /www.tpg.com.au/iptv/index                                                                                                    | vehilb  |                                                                                   |                                  |   |                                              |     |   | <br> |
|---------------------------------------|----------------------------------------------------------------------------------------------------|---------|-----------------------------------------------------------------------------------|----------------------------------|---|----------------------------------------------|-----|---|------|
| <b></b>                               | Products                                                                                                    | Support | Moving Home                                                                       | Contact                          |   | Q                                            |     |   |      |
|                                       | Home Ch                                                                                                    | annels  | Coverage                                                                          | Register                         |   | Support                                      | FAQ |   |      |
|                                       | TPG IPTV                                                                                                    |         |                                                                                   |                                  |   |                                              |     |   |      |
|                                       |                                                                                                    |         | 1 /                                                                               |                                  | ù |                                              |     |   |      |
|                                       |                                                                                                    |         |                                                                                   |                                  | - | 1                                            |     |   |      |
|                                       |                                                                                                    | § 🔐     |                                                                                   |                                  |   | 1                                            |     |   |      |
|                                       |                                                                                                    |         |                                                                                   |                                  |   |                                              |     |   |      |
|                                       |                                                                                                    |         |                                                                                   |                                  |   | 1                                            |     |   |      |
|                                       |                                                                                                    |         |                                                                                   |                                  |   | 1                                            |     |   |      |
|                                       |                                                                                                    |         |                                                                                   |                                  |   |                                              |     |   |      |
|                                       | Check<br>Availability Sign                                                                                                    | n Up    |                                                                                   |                                  | L | ogin to My IPTV<br>dlinkadmin8               |     |   |      |
|                                       | Check<br>Availability<br>About IPTV                                                                                                    | n Up    |                                                                                   |                                  |   | ogin to My IPTV<br>dlinkadmin8<br>tpg.com.au |     |   |      |
|                                       | Check<br>Availability Sign<br>About IPTV<br>TPG IPTV Takens you to watch a<br>to you brough you TPG ADSL2<br>Avances are about how To You Are | n Up    | via your PC or Notebook is<br>the need of purchase an<br>eventship are confirmed. | hich are delivered<br>idditional |   | ogin to My IPTV<br>dlinkadmin8<br>tpg.com.au |     | ¥ |      |

Click the [Always run on this site] button for VLC Web Plugin.

| 🔨 TPG IPTV Viewer 🛛 🗙 📃          |                         |                      |                     |  |                       |               | - 0 ×        |
|----------------------------------|-------------------------|----------------------|---------------------|--|-----------------------|---------------|--------------|
| ← → C 🔓 TPG Internet Pty Ltc     | I [AU] https://www.tpg  | g.com.au/iptv/iptv_v | viewer.php          |  |                       |               | ☆ ≡          |
| VLC Web Plugin needs your period | ermission to run. Run t | this time Always ru  | in on this site     |  |                       |               | Learn more × |
| P Do you want Google Chrome      | to save your password?  | Save password        | Never for this site |  |                       |               | ×            |
|                                  |                         | IPTV                 |                     |  |                       |               |              |
|                                  | IPTV Viewer             |                      |                     |  |                       |               |              |
|                                  |                         |                      |                     |  | ALJAZEERA             | Bloomberg     | 1            |
|                                  |                         |                      |                     |  | CHANNEL NEWSASIA      | < <u>D</u> W  |              |
|                                  |                         |                      |                     |  | 24                    | <b>じか</b> 資訊台 |              |
|                                  |                         |                      |                     |  |                       | ABC NEWS 24   |              |
|                                  |                         |                      |                     |  | ABC 1                 | ABC 2         |              |
|                                  |                         |                      |                     |  | 7TWO                  | SEVEN         |              |
|                                  |                         |                      |                     |  | NINE                  | GO!           |              |
|                                  |                         |                      |                     |  | TEN HD                | 11            |              |
|                                  |                         |                      |                     |  | GEM                   | TEN           |              |
|                                  |                         |                      |                     |  | SBS HD                | 7mate         |              |
|                                  |                         |                      |                     |  | SBS ONE               | SBS TWO       |              |
|                                  |                         |                      |                     |  | CHINESE TV1           | CHINESE TV2   |              |
|                                  |                         |                      |                     |  | CHINESE TV3           | CHINESE TV 4  |              |
|                                  |                         |                      |                     |  | CHINESE TV 5          | CHINESE TV 6  | I I          |
|                                  |                         |                      |                     |  | CHINESE TV 7          |               |              |
|                                  |                         |                      |                     |  | DUTCH TV              | INDONESIAN TV |              |
|                                  | 0000                    | - 0                  |                     |  | <b>Movie Classics</b> | RT            |              |
|                                  |                         | Statu                | s: Starting         |  | ann -                 |               | •            |

Click one of the Channel list to view the IPTV broadcast:

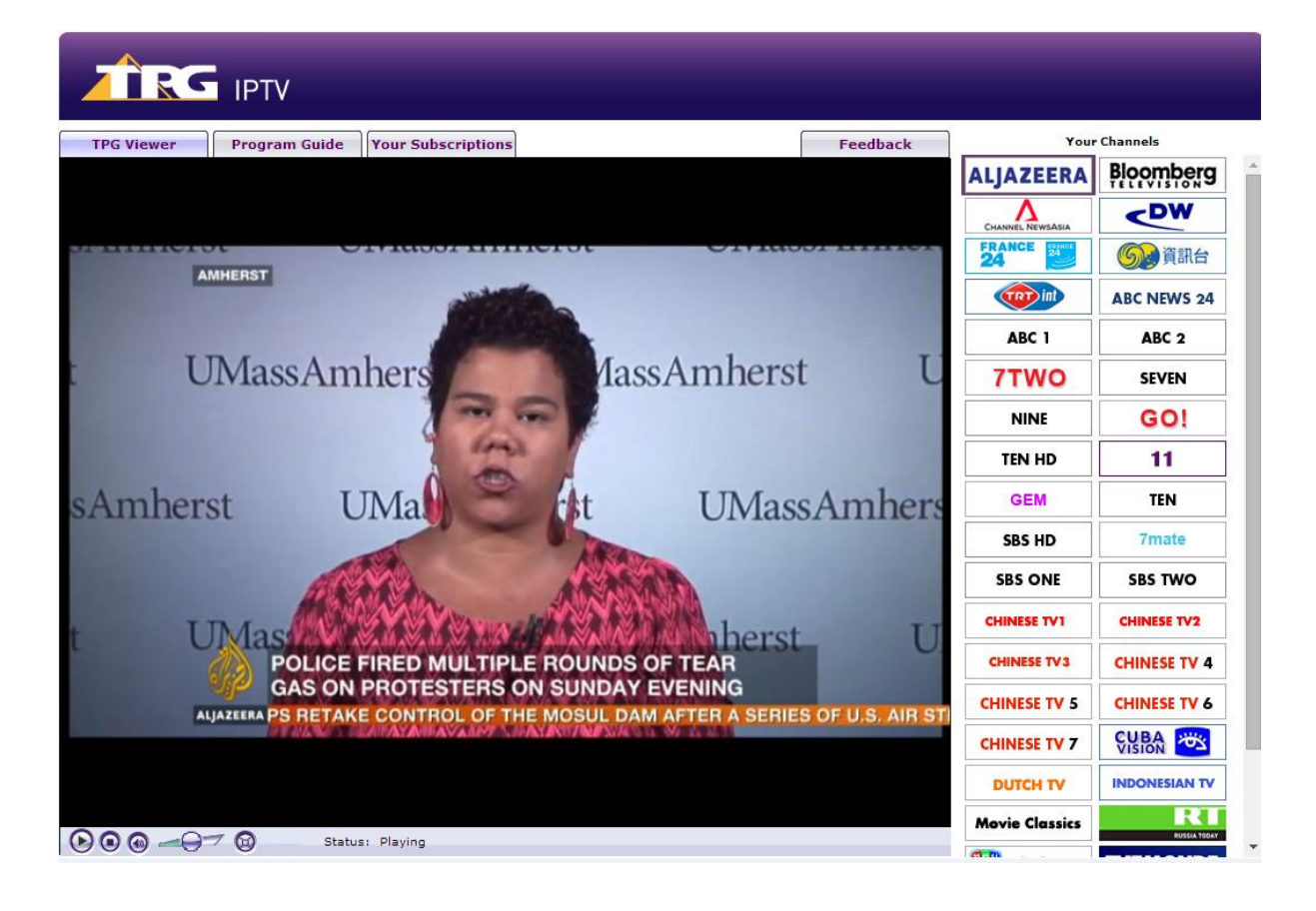